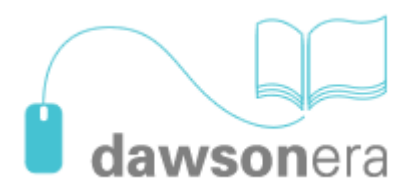

Dawson - największy w Europie dostawca podręczników akademickich

Platforma **dawson**era udostępnia:

- pełnotekstowe książki zakupione przez Bibliotekę na "własność" głównie są to podręczniki z różnych dziedzin;
- daje również możliwość przeglądania pełnej oferty katalogowej książek, ponad 280 tys. tytułów, z opcją "przeglądanie książki przez 5 minut" lub "wypożyczenie online" na określony czas. Zgodę na "wypożyczenie" wydaje Wypożyczalnia Międzybiblioteczna a koszt usługi pokrywa Biblioteka Główna PW. Jeżeli uznasz, że wyszukana książka powinna znaleźć się w zbiorach Biblioteki, zaproponuj jej zakup

## UWAGA!

Korzystanie z większości funkcji oferowanych przez Dawsona będzie możliwe dopiero po założeniu własnego konta. Bez logowania możliwe jest jedynie czytanie online książek zakupionych na własność i to wyłącznie z terenu PW.

Po wejściu do bazy należy zaakceptować warunki licencji przez kliknięcie na dole ekranu a następnie wybrać zakładkę **eBook Catalogue** 

| Home About | eBook Catalogue | My Account Help | Q laser | Title | Ŧ | SEARCH | Advanced<br>Search > |
|------------|-----------------|-----------------|---------|-------|---|--------|----------------------|
|            |                 | )               |         |       |   |        |                      |

## Jak założyć konto na platformie dawsonera?

Przy pierwszej wizycie w bazie, w momencie pojawienia się okna do logowania, kliknij na **Create account** i zarejestruj się.

| Log in or create an account to use personalised features, Create account.  |                                    |                           |  |  |  |
|----------------------------------------------------------------------------|------------------------------------|---------------------------|--|--|--|
|                                                                            | Shibboleth login                   | Athens login Login here > |  |  |  |
| Direct login                                                               |                                    |                           |  |  |  |
|                                                                            | Username:<br>Password:             | kowalski<br>••••••        |  |  |  |
|                                                                            |                                    |                           |  |  |  |
| Forgotten pass                                                             | word<br>ten your password click he | re                        |  |  |  |
| If you do not have the necessary login details please contact your library |                                    |                           |  |  |  |

Okno do logowania pojawi się, gdy będziesz chciał skorzystać z m.in. następujących opcji:

- Notes
- Print
- Сору

- 5 Min Preview
- Request rental
- My Bookshelf

<u>Rejestracja musi nastąpić z terenu PW</u>. Kolejne wejścia do bazy mogą odbywać się już z komputerów spoza PW. W tym przypadku zostaniesz poproszony o zalogowanie się jeszcze przed wejściem do bazy – Userename i Password należy wpisać w polu **Direct Login**. <u>Nie ma możliwości rejestracji (założenia konta) poza terenem PW</u>.

## Jak korzystać z platformy dawsonera?

Należy zwrócić uwagę na oznaczenia w bazie - ma to wpływ na tryb dostępu:

| Library availability: |   |
|-----------------------|---|
| Full Access           |   |
| Show Previews         | ô |

W przypadku <u>książek "na własność</u>", oznaczonych zielonym kolorem i ikoną otwartej kłódki, użytkownik ma możliwość wyboru sposobu pełnotekstowego korzystania z wybranych pozycji:

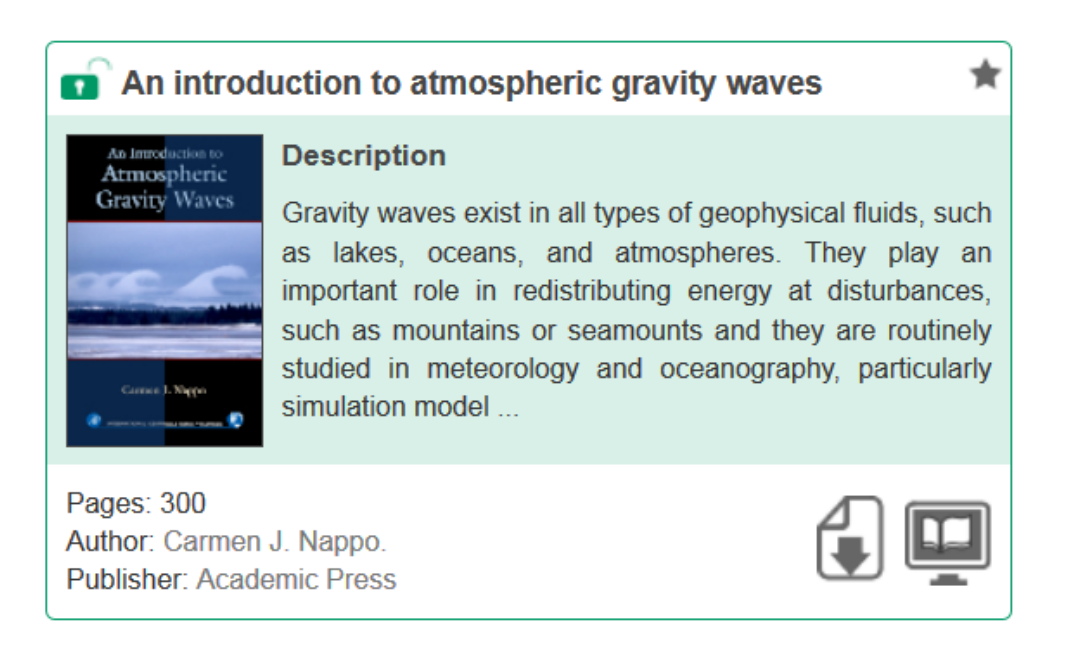

 czytanie bezpośrednio w bazie. Dodatkowo jest możliwość sporządzania własnych notatek, drukowania i kopiowania fragmentów aktualnie przeglądanej książki.

Po najechaniu kursorem na lewy lub prawy zielony pasek pokaże się informacja ile stron można skopiować i ile wydrukować z danej książki

Opcja Copy jest aktywna po kliknięciu na przycisk Copy

momencie odnosi się do bieżącej strony widocznej na ekranie. Oznacza zaznaczanie, kopiowanie i wklejanie fragmentów tekstów do własnych plików (w programie Word, Notepad lub do wiadomości e-mail). Zmiana strony, z której chcemy skopiować kolejne fragmenty wiąże się z koniecznością każdorazowego kliknięcia na przycisk Copy

Opcja Print jest aktywna po kliknięciu na przycisk Print

momencie odnosi się do bieżącej strony widocznej na ekranie. System pozwala na drukowanie pojedynczych stron a nie zakresu stron. Zmiana stron do drukowania wiąże się z koniecznością każdorazowego kliknięcia na przycisk Print

 pobranie pełnej zawartości książki w postaci pliku PDF na własny komputer na ściśle określony czas. Należy wybrać liczbę dni, od 1 do 3, po upływie tego terminu skorzystanie z załadowanego pliku nie będzie możliwe. <u>Nie ma możliwości</u> drukowania i kopiowania zaznaczonych fragmentów w odniesieniu do książek ściągniętych na komputer

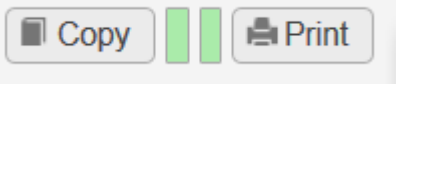

Print

i w tym

i w tym

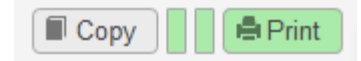

Copy

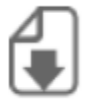

Książki, które <u>nie stanowią własności Biblioteki</u> są wyróżnione innym kolorem i ikoną zamkniętej kłódki.

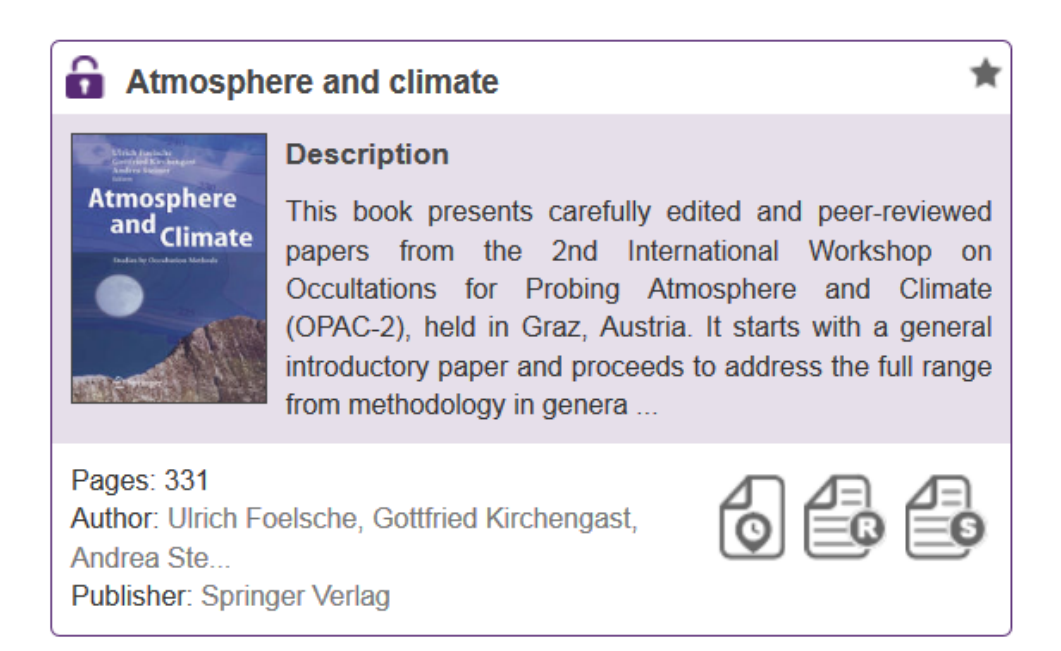

W przypadku tych książek Dawson udostępnia następujące opcje:

 "przeglądanie książki przez 5 minut" – bez możliwości drukowania i kopiowania i tylko pierwsze 50 stron. Po upływie 5 min. dostęp wygasa

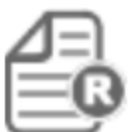

• złożenie zamówienia na "wypożyczenie online" na określony czas (alternatywa dla wypożyczeń międzybibliotecznych).

Wymaga to wypełnienia formularza, w którym należy podać swoje dane, w tym numer karty bibliotecznej oraz określić, na jaki okres użytkownik chciałby wypożyczyć wybraną pozycję.

| Request rental                                      | X                                     |
|-----------------------------------------------------|---------------------------------------|
| Complete this form to purchase a ter dawsonera.com. | mporary rental of this ebook from     |
| Email address:                                      |                                       |
| Libra                                               | ary card ID / Nr karty bibliotecznej: |
| Rental period:                                      | 1 week 🔹                              |
| Comments:                                           |                                       |
|                                                     |                                       |
|                                                     |                                       |
|                                                     | Submit                                |
|                                                     |                                       |

Zgodę na wypożyczenie wydaje pracownik biblioteki. Użytkownik otrzymuje e-mail z decyzją o wypożyczeniu książki, okresie, na jaki została ona wypożyczona wraz z linkiem do tej pozycji. Po kliknięciu na link i dokonaniu autoryzacji użytkownik zostanie automatycznie przeniesiony na platformę Dawsonera – ekran **Full Title Display** – gdzie będzie miał możliwość wyboru formy dostępu do pełnego tekstu książki – czytanie online w bazie ("**Read Online**") lub zapamiętanie ("**Download**") książki na własnym komputerze na określony czas (maksymalnie 3 dni). W tym ostatnim przypadku po upływie tego terminu otworzenie pliku z zawartością wypożyczonej książki będzie niemożliwe. Biblioteka zastrzega sobie prawo odmowy wypożyczenia, o czym użytkownik zostanie poinformowany drogą mailową

Jak przeglądać pełną ofertę katalogową książek dostępnych na platformie dawsonera?

| Home About eBook Catalogue M | ly Account Help | Q atmospheric | Title               | SEARCH Advanced<br>Search > |
|------------------------------|-----------------|---------------|---------------------|-----------------------------|
| You are here: Search Results |                 |               | All<br>Title        |                             |
| Refine:                      | Search          | Results       | Author<br>Publisher | Bookshelf ?                 |

Wpisz słowo lub frazę w okno wyszukiwania. Wybierz pole, w którym wyszukiwane terminy powinny wystąpić i kliknij Search.

Otrzymasz listę wynikową, na której znajdą się zarówno książki kupione na własność jak i te, które nie stanowią własności Biblioteki.

Możesz zawęzić wyniki wyszukiwania korzystając z menu Refine:

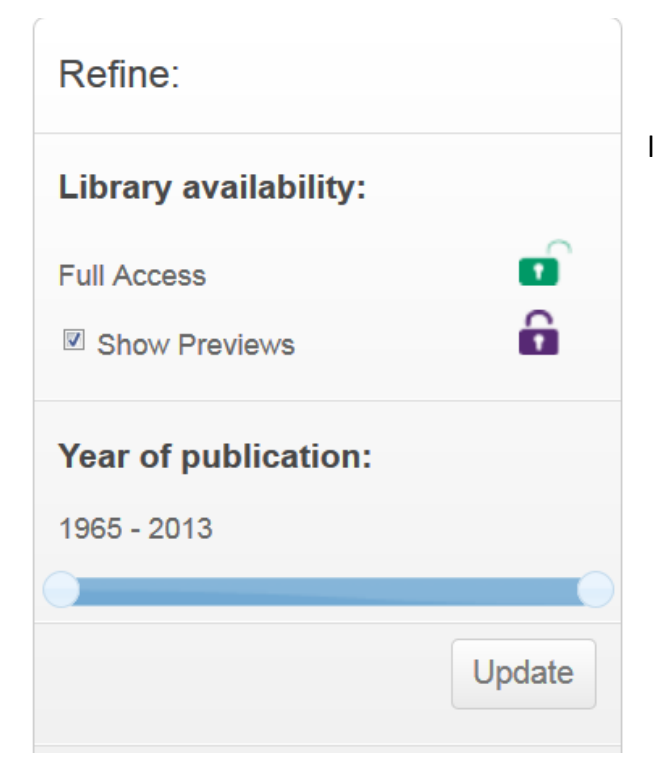

 w odniesieniu do lat (za pomocą suwaka i kliknięciu na Update

lub/ i

 dostępności książek – tylko Full Access (książki kupione "na własność") – po odznaczeniu Show Previews i kliknięciu na Update

W przypadku bardziej precyzyjnych zapytań możesz skorzystać z opcji Advanced Search.

Jeżeli jesteś zalogowany to będziesz miał możliwość skorzystania z dodatkowych opcji:

Save the search

Daje możliwość zachowania bieżącej listy wyników na twoim koncie w bloku My Saved Searches

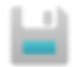

daje możliwość zapamiętania wyników wyszukiwania w pliku Excela

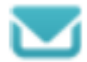

daje możliwość tworzenia alertów na wybrany temat

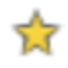

daje możliwość wyróżnienia książki poprzez "wrzucenie" jej na tzw. My Bookshelf – szybki dostęp do książki przy następnym logowaniu do bazy

## Search Results

🗎 🔽 🕄

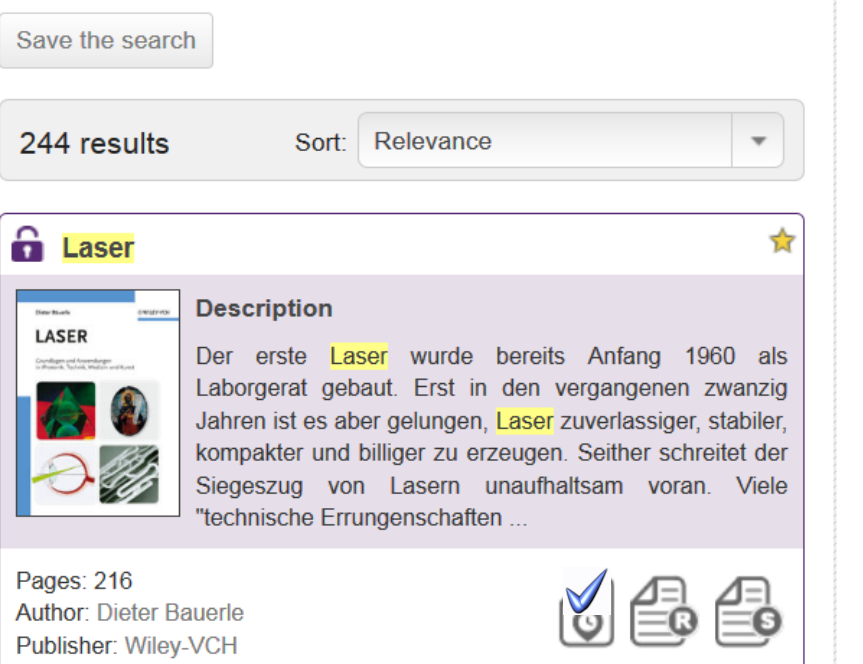

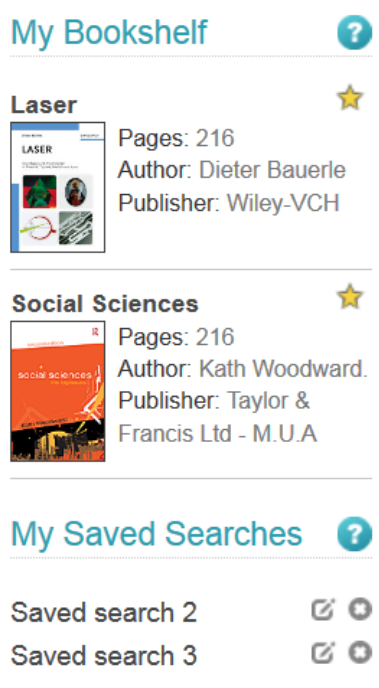

**Biblioteka Główna zaprasza** do współpracy pracowników i studentów, w tym uczących się w języku angielskim, w zakresie doboru i zakupu książek w wersji drukowanej i elektronicznej. Możecie Państwo wnioskować o zakup wydawnictw pochodzących, m.in. z platformy Dawsonera, które uznacie za niezbędne dla prawidłowego przebiegu procesu dydaktycznego.

Zobacz zakładkę: Zaproponuj do zbiorów